Ready for Kindergarten: An Early Childhood Comprehensive Assessment System

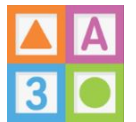

## Early Learning Assessment (ELA) Application: Downloading and Installing the App

The ELA App has multiple versions to support various devices. The following versions are available: PC Desktop, Mac Desktop, iOS, and Android.

## Desktop Version (PC and Mac):

1) Open a web browser and enter in the Ready for Kindergarten Online system URL – <u>http://ohio.kready.org</u>

2) Depending on whether or not you are using a PC or Mac computer, click on the appropriate button on the login screen. Depending on the browser you are using, it may ask for you to open or save the file, please click save.

| A READY FOR<br>3 C KINDERGARTEN             | USERNAME:                         |
|---------------------------------------------|-----------------------------------|
|                                             |                                   |
|                                             |                                   |
|                                             | Remember me 🗐<br>Forgot password? |
|                                             | LOGIN                             |
| Technical support is available, please clic | k here                            |
| Download our mobile and desktop apps.       |                                   |
| App (Mak)                                   | KRA Desktop 🕀 KRA Web App         |
| P ELA Desktop<br>App (Mac)                  | FLA Desktop                       |
|                                             |                                   |

3) After it downloads, go to your downloads folder or the location where you saved the file and locate the zip folder you downloaded.

4) Unzip or extract the files from the zip folder by clicking 'Extract All'. Please note, for a PC, you can right click on the zip folder. A box will appear to extract the files and you should click 'Extract'.

| OO- X + Local Disk (C) +                                                                                                    | Users & kwinterfs & Downloads &                                                                                                    |                                                                                                    | Contract All  Defraggier  7-Zip  Scaw bh Notepad-+  Scaw bh Stypem Center 2012 Endpoint Protection  Open with                                                                                                    |
|----------------------------------------------------------------------------------------------------|----------------------------------------------------------------------------------------------------|----------------------------------------------------------------------------------------------------|----------------------------------------------------------------------------------------------------|
| Organize 🔹 🎲 Open 🔹                                                                                                    | Share with * E-mail Burn                                                                                                    | New folder                                                                                                    | Share with<br>Restore previous versions                                                                                                    |
| Angene Kei (66)     Angene Use     SANP Drives     Annivitation     Denet     Denet     Den | Chabele Win (7) sp<br>Chabele Win (7) sp<br>Chabele Win (8) sp<br>Chabele Win (8) sp<br>Chabele Win (10) sp<br>Chabele Win (10) sp<br>Chabele Win (10) sp<br>Chabele Win (10) sp<br>Chabele Win (10) sp<br>Chabele Win (10) sp<br>Chabele Win (10) sp<br>Chabele Win (10) sp<br>Chabele Win (10) sp                                                                                                    | C2Mobile-V<br>C2Mobile-V<br>C2Mobile-V<br>C2Mobile-V<br>C2Mobile-V<br>C2Mobile-V<br>C2Mobile-V<br>C2Mobile-V<br>C2Mobile-V<br>C2Mobile-V<br>C2Mobile-W<br>C2Mobile-W<br>C2Mobile-W<br>C2Mobile-W<br>C2Mobile-W<br>C2Mobile-W<br>C2Mobile-W | Send to           Cut           Copy           Create shortout           Defet           Reame           Properties           CAS2 Mobile Standardone (1) at<br>m3-45 (2) app.           CAS2 Mobile Standardone (1) at<br>m3-45 (2) app.           CAS2 Mobile Standardone (1) at<br>m3-45 (2) app.           CAS2 Mobile Standardone (1) at<br>m3-45 (2) app.           CAS2 Mobile Standardone (1) at<br>m3-45 (2) app.           CAS2 Mobile Standardone (1) at<br>m3-45 (2) app.           CAS2 Mobile Standardone (1) at<br>m3-45 (2) app.           CAS2 Mobile Standardone (1) at<br>m3-45 (2) app.           CAS2 Mobile Standardone (1) at<br>m3-45 (2) app.           CAS2 Mobile Standardone (1) at<br>m3-45 (2) app.           CAS2 Mobile Standardone (1) at<br>m3-45 (2) app. |
| Links<br>C2Mobile-Win (29).zi                                                                                                    | •     •     •     •     •     •     •     •     •     •     •     •     •     •     •     •     •     •     •     •     •     •     •     •     •     •     •     •     •     •     •     •     •     •     •     •     •     •     •     •     •     •     •     •     •     •     •     •     •     •     •     •     •     •     •     •     •     •     •     •     •     •     •     •     •     •     •     •     •     •     •     •     •     •     •     •     •     •     •     •     •     •     •     •     •     •     •     •     •     •     •     •     •     •     •     •     •     •     •     •     •     •     •     •     •     •     •     •     •     •     •     •     •     •     •     •     •     •     •     •     •     •     •     •     •     •     •     •     •     •     •     •     •     •     •     •     •     •     •     •     •     •     •     •     •     •     •     •     •     •     •     •     •     •     •     •     •     •     •     •     •     •     •     •     •     •     •     •     •     •     •     •     •     •     •     •     •     •     •     •     •     •     •     •     •     •     •     •     •     •     •     •     •     •     •     •     •     •     •     •     •     •     •     •     •     •     •     •     •     •     •     •     •     •     •     •     •     •     •     •     •     •     •     •     •     •     •     •     •     •     •     •     •     •     •     •     •     •     •     •     •     •     •     •     •     •     •     •     •     •     •     •     •     •     •     •     •     •     •     •     •     •     •     •     •     •     •     •     •     •     •     •     •     •     •     •     •     •     •     •     •     •     •     •     •     •     •     •     •     •     •     •     •     •     •     •     •     •     •     •     •     •     •     •     •     •     •     •     •     •     •     •     •     •     •     •     •     •     •     •     •     •     •     •     •     •     •     •     •     •     •     •     •     •     •     •     •     •     •     •     • | Date crea                                                                                                    | * * * * * * * * * * * * * * * * * * *                                                                                                    |

5) The folder you downloaded will now appear unzipped. Copy that folder and paste it to your Desktop or a designated location of your choice.

6) To run or open the app, you should click on the following file:

- PC/Windows .exe
- Mac/OSX .app

| Early Childhood ECAS All State Documents ECAS Ulk Loader Test File CT Data Managers ELA ELA Screencasts Videos KRA 1.5 KRA 1.5 KRA 2.0 MD ELA CCMobile-UAT-Wi Win CCMobile-UAT-Win (U) CCMobile-Ving (U) CCMobile-Ving (U) CCMObile-Ving (U) CCMobile-Ving (U) CCMObile-Ving (U) CCMObile | Documents library<br>Win<br>CMAbile Dat<br>CMAbile of Cat<br>Player_win_986_spdb | ₹. | Arrange by: | Folder - |  |
|----------------------------------------------------------------------------------------------------|----------------------------------------------------------------------------------|----|-------------|----------|--|
| C2Mobile.exe Date modified:<br>Application Size:                                                                                                    | 2/8/2017 3:25 PM Date created: 1/27/2017 1:39 PM 16.0 MB                         |    |             |          |  |

7) After clicking on the appropriate file, a security warning box will appear. Click 'Run'.

| Early Childh                                                              | ood Documents library                                                            | Arrange by: Folder 🔻 |
|---------------------------------------------------------------------------|----------------------------------------------------------------------------------|----------------------|
| Bulk Le O<br>■ CT                                                         | ocuments pen File - Security Warning                                             |                      |
| Data M Data M Data M Data M Data M LA LA LA LA LA LA LA LA LA LA LA LA LA | The publisher could not be verified. Are you sure you want to run this software? |                      |
| C2M                                                                       | How can I decide what software to run?                                           |                      |

8) The app configuration box will then appear. Click to check the box next to 'Windowed' and then click 'Play!'. You can adjust the screen resolution, if you like.

| Organize 🔻 🗖 | Open Share with 🔻                                                                                                    | E-mail Burn                                                          | New folder |      |                     |          | 2 |
|--------------|----------------------------------------------------------------------------------------------------|----------------------------------------------------------------------|------------|------|---------------------|----------|---|
| Organize     | Open Share with  Childhood Childhood Childhood Configuration Configuration Graphics Input Screen resolution Graphics quality Select monitor | E-mail Burn<br>currente librea<br>1024 x 768<br>Fastest<br>Display 1 | Vew folder | 22   | B∃ ▼<br>Arrange by: | Folder 🕶 |   |
|              |                                                                                                    | (                                                                    | Play!      | Quit |                     |          |   |

## iOS Version:

 Go to the Apple App Store and search for ELA, Early Learning Assessment, KReady. Or, you can use this direct link to locate the app – <u>https://itunes.apple.com/us/app/ready-for-kindergarten-early/id1029605620?mt=8</u>

| Ready for Kinderg                          | arten: Early Learning Asses                                                   | sment View More by                                      | This Develope |
|--------------------------------------------|-------------------------------------------------------------------------------|---------------------------------------------------------|---------------|
| By Johns Hopkins Mobil                     | e medicine                                                                    |                                                         |               |
| Open iTunes to buy and dow                 | nload apps.                                                                   |                                                         |               |
|                                            | Description                                                                   |                                                         |               |
|                                            | This app has been created for early childhood e<br>Learning Assessment (ELA). | iducators in Maryland and Ohio for use in administering | g the Early   |
| 3                                          | Johns Hopkins Mobile medicine Web Site + Re<br>Support +                      | eady for Kindergarten: Early Learning Assessment        | Mor           |
|                                            | What's New in Version 1.3                                                     |                                                         |               |
| View in iTunes                             | Improvements to file uploads.                                                 | D                                                       |               |
| Free                                       |                                                                               |                                                         |               |
| Category: Education                        |                                                                               |                                                         |               |
| Updated: Feb 08, 2017<br>Version: 1.3      | iPad Screenshot                                                               |                                                         |               |
| Size: 58.5 MB                              |                                                                               |                                                         |               |
| Language: English<br>Seller: Johns Honkins |                                                                               |                                                         |               |
| Technology Transfer                        |                                                                               |                                                         |               |
| © 2016 Johns Hopkins                       | A READY F                                                                     | OR                                                      |               |
| Education Center for                       |                                                                               | EDCADTEN                                                |               |
| Technology in Education                    |                                                                               | ERGARIEN                                                |               |
| Kated 4+                                   |                                                                               |                                                         |               |
| Compatibility: Requires iOS 8.0            | Pilot Teacher 1                                                               |                                                         |               |
| or later. Compatible with iPad.            | Welcome                                                                       | and the second second second                            |               |
| Customer Batings                           | det started by selecting an assess                                            | ment notif the list below.                              |               |

Ready for Kindergarten: An Early Childhood Comprehensive Assessment System

2) Select the app and click 'Get'. The app will begin to download.

3) Once the app is completely downloaded, click on the icon to open it.

## Android Version:

1) Go to the Google Play Store and search for ELA, Early Learning Assessment, Kready. Or, you can use this direct link to locate the app – <u>https://play.google.com/store/apps/details?id=com.jhu.edu.cte.ela</u>

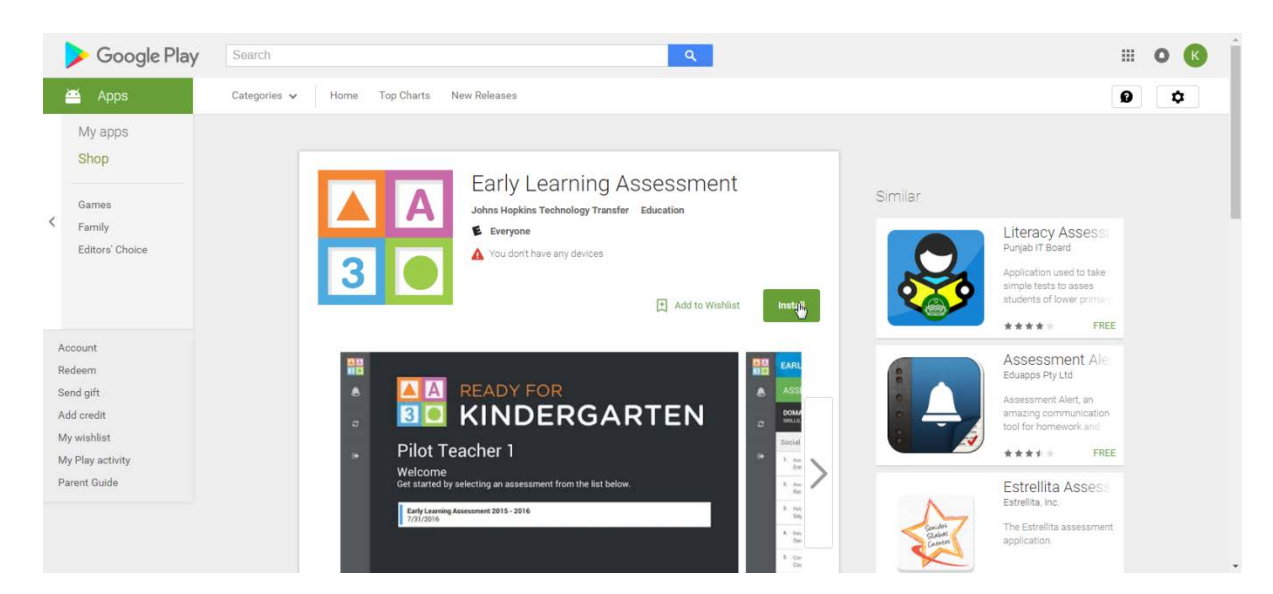

2) Select the app and click 'Install'. The app will begin to download.

3) Once the app is completely downloaded, click on the icon to open it.